## 新型コロナウイルス感染症予防接種証明書 (コンビニでの取得方法)

### ○ 以下のとおり、コンビニエンスストア等店舗にて、新型コロナウイルス 感染症予防接種証明書を取得する方法をご紹介します。

① 店舗に設置されているキオスク端末(マルチコピー機)の画面に表示され ている「行政サービス」ボタンを押していただきますと、利用開始となります。

※ 下図は代表的な端末の画面イメージですので、端末により異なります。

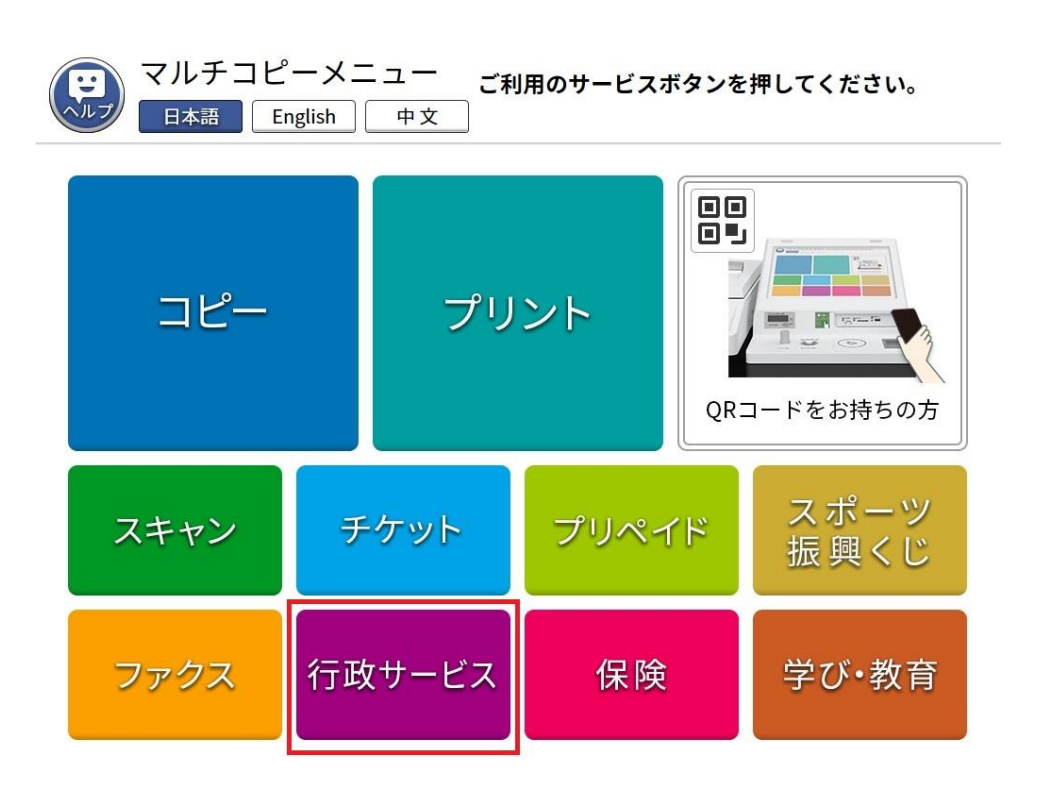

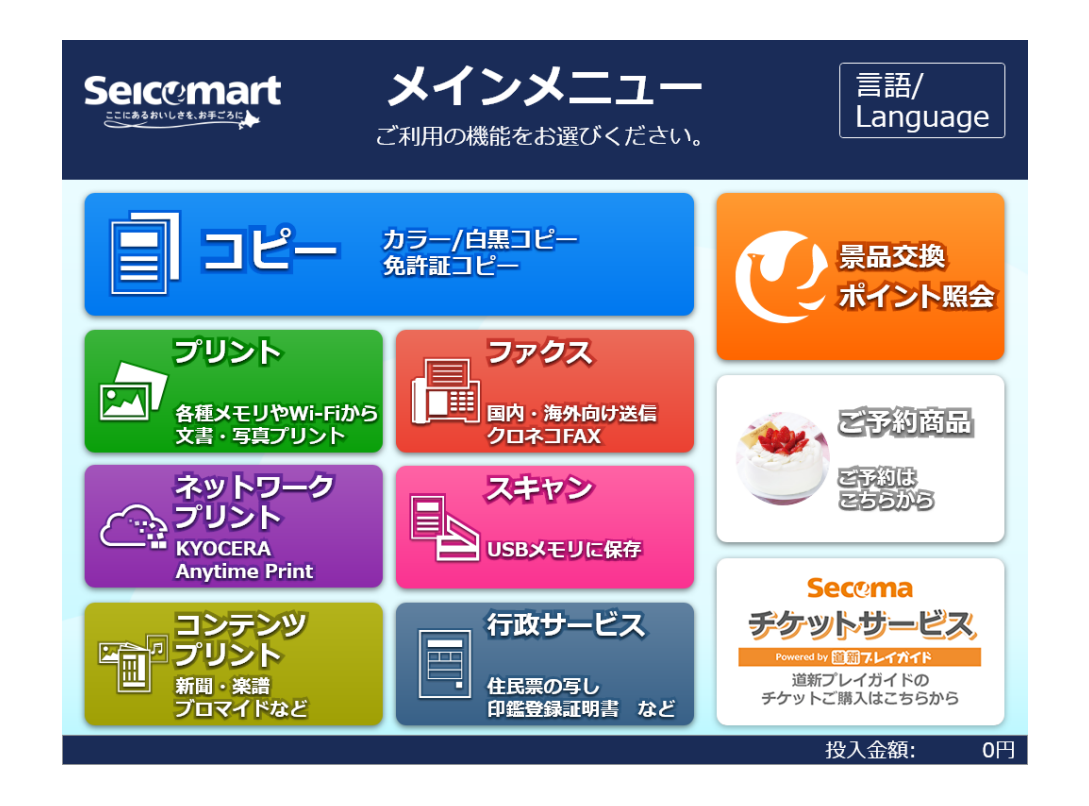

 ②証明書の交付を選択します。
 ※ 証明書交付以外のサービスを 提供していない店舗では、この 画面は表示されません。

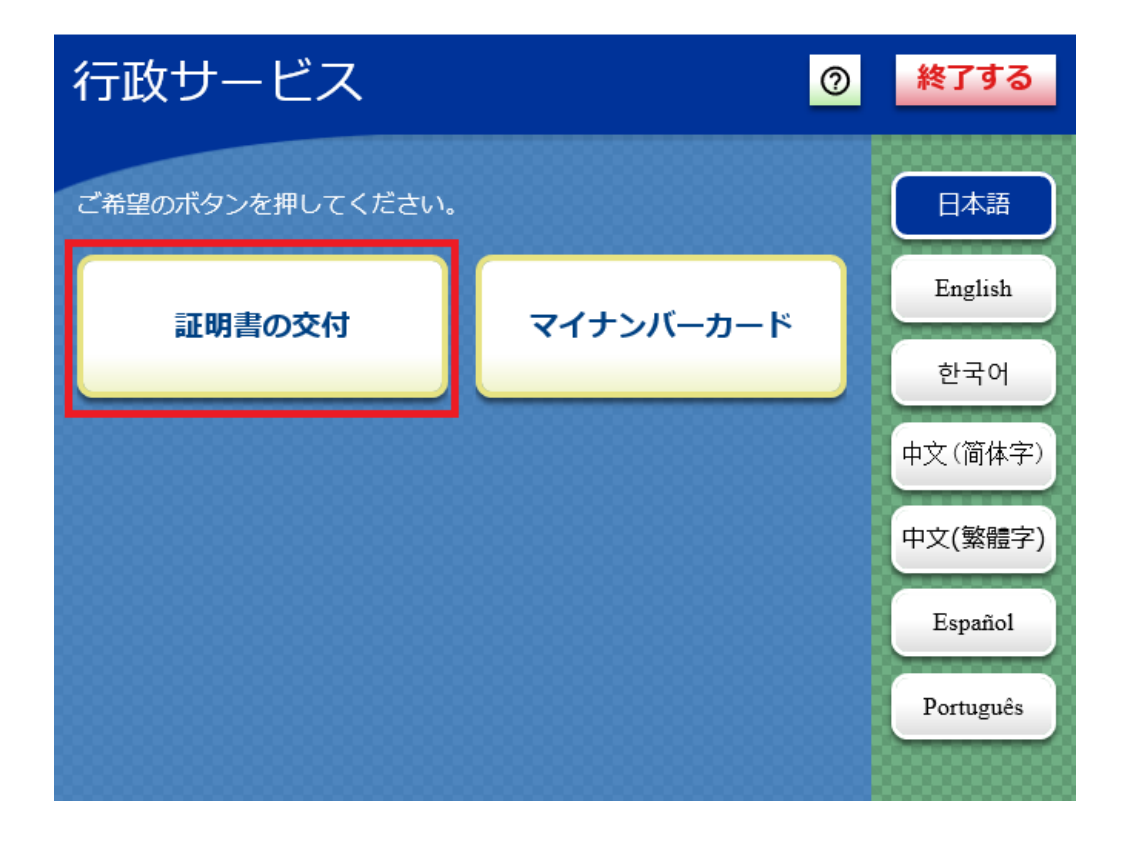

# ③証明書交付サービスを選択します。 ※キオスク端末により画面表示が異なります。

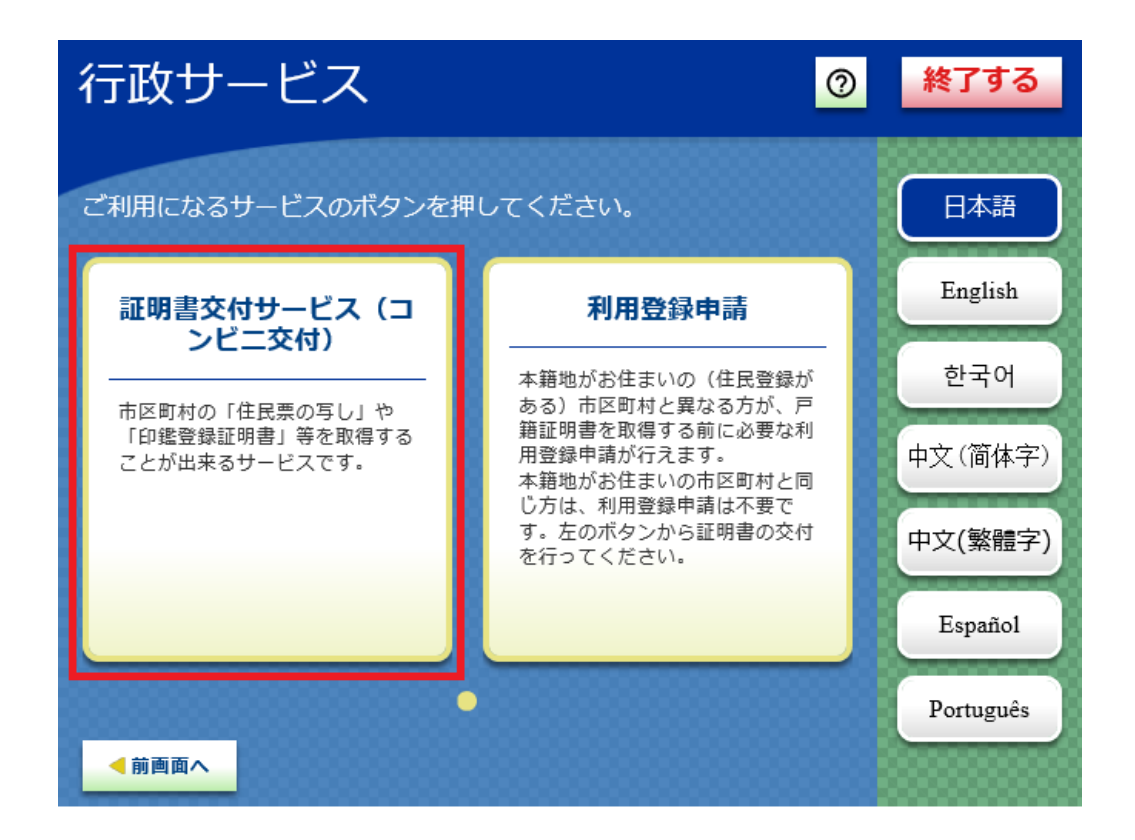

④キオスク端末の所定の場所にあるカード 置場に、マイナンバーカードを置きます。 マイナンバーカードがコンビニ交付で利用 可能かどうか確認を行います。 ⑤必要な証明書として、「新型コロ ナワクチン接種証明書」を選択し ます。

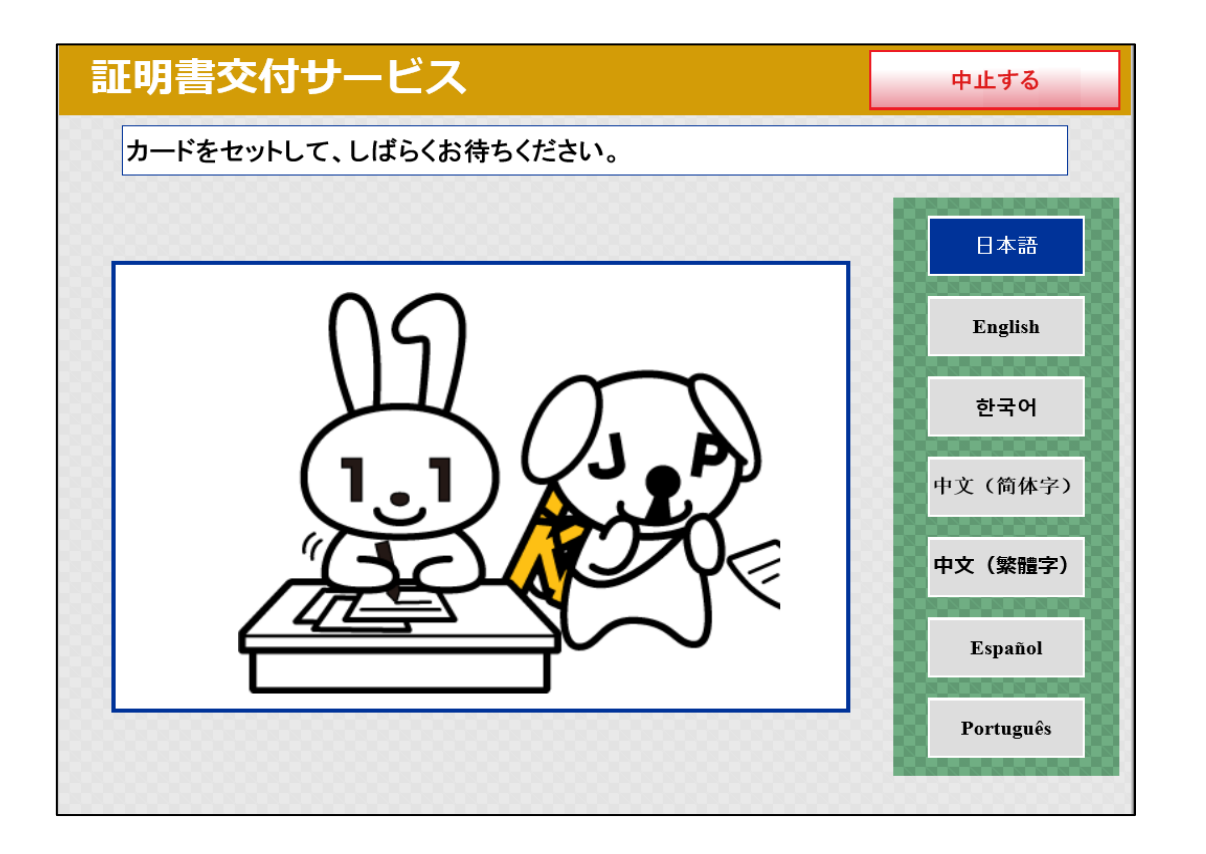

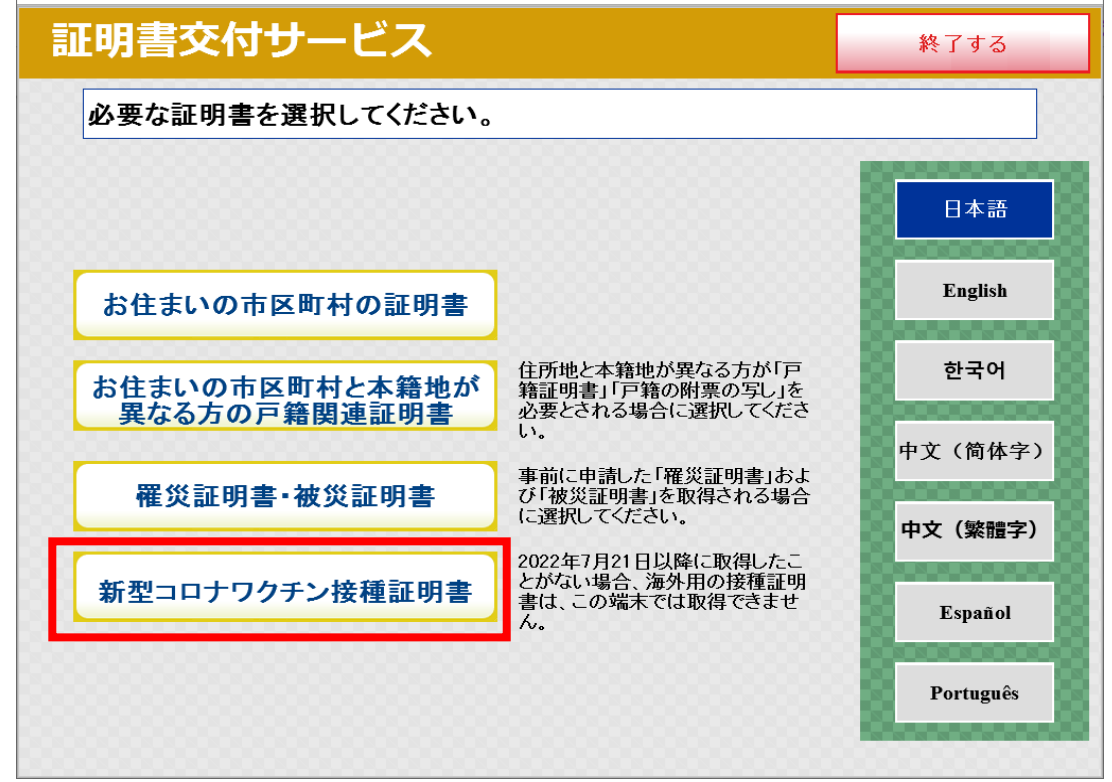

#### ⑥発行に当たっての同意事項です。必ず一読した上で、同意いただける場合は 「同意する」を押してください。

| 証明書交付サービス 終7する 終7する                                                                                                    |            |
|----------------------------------------------------------------------------------------------------|------------|
| 新型コロナワクチン接種証明書の発行に関する同意事項                                                                                                    | <b>.</b> , |
| 本サービスは、全国のコンビニ等店舗で市区町村の新型コロナワクチン接 <<br>種証明書を取得することが出来る証明書交付サービスです。以下の内容を<br>確認し、よろしければ「同意する」ボタンを押してください。<br>・印刷不良の場合を除き、代金のお支払い後の返金には対応しかねます<br>ので、予めご了承の上、発行内容に間違いがないか、よく確認してご利用く<br>ださい。<br>・新型コロナワクチン接種証明書の記載内容に関するお問合せは、請求先<br>市区町村にお問い合わせください。<br>・本サービスの提供時間は、6:30~23:00です。<br>・利用者は利用者が接種証明書の発行にあたって利用するマイナンバー<br>カードの券面入力補助APIに格納されている、マイナンバーカードの所有者<br>の個人番号、氏名、生年月日、性別、住所の情報(以下「券面入力補助AP<br>格納情報」という。)を本サービスにおいて地方公共団体情報システム機構<br>に送信し、券面入力補助AP格納情報の改ざん検知措置及び真正性の検<br>証を受けます(住基カードは利用できません)。 | ショの和类を     |
| 同意する                                                                                                    |            |

#### 印刷不良の場合を除き、発行後の 返金には対応できません。

コンビニの端末により、発行前にご自 身で内容を確認いただくことになります ので、適宜、接種時に交付された接 種済証など接種事実が確認できる書 類等をお持ちいただくと、内容の確認 をスムーズに行うことができます。

#### 新型コロナワクチン接種証明書の発行に関する同意事項(⑥の全文)

本サービスは、全国のコンビニ等店舗で市区町村の新型コロナワクチン接種証明書を取得することが出来る証明書交付 サービスです。以下の内容を確認し、よろしければ「同意する」ボタンを押してください。

- ・印刷不良の場合を除き、代金のお支払い後の返金には対応しかねますので、予めご了承の上、発行内容に間違いがない か、よく確認してご利用ください。
- ・新型コロナワクチン接種証明書の記載内容に関するお問合せは、請求先市区町村にお問い合わせください。
- ・本サービスの提供時間は、6:30~23:00です。
- ・利用者は利用者が接種証明書の発行にあたって利用するマイナンバーカードの券面入力補助APに格納されている、マイ ナンバーカードの所有者の個人番号、氏名、生年月日、性別、住所の情報(以下「券面入力補助AP格納情報」とい う。)を本サービスにおいて地方公共団体情報システム機構に送信し、券面入力補助AP格納情報の改ざん検知措置 及び真正性の検証を受けます(住基カードは利用できません)。
- ・利用者は券面入力補助AP格納情報のうち、個人番号、氏名、生年月日を本サービスにおいてデジタル庁が構築・運用 するワクチン接種記録システム(以下「VRS」という。)を通じて請求先市区町村に送信します。
- ・請求先市区町村は、VRS上において、利用者が送信した個人番号を用いて、請求先市区町村が管理する接種記録を 照会します。照会した結果、適切な接種記録が存在する場合、請求先市区町村はその接種記録並びに送信された氏 名、生年月日に基づいて、本サービスを通じて接種証明書を交付します。
- ・海外用の接種証明書については、事前に市町村窓口やデジタル庁が運用する新型コロナワクチン接種証明書アプリで接 種証明書の交付申請を行い、発行履歴としてパスポート情報をVRSに記録した後でのみ、本サービスでの交付が可能と なります。
- ・利用者は、発行にあたって利用するマイナンバーカードについて、有効期限内で、失効しておらず、正当なものを利用することします。

⑦マイナンバーカードを市町村の窓口で 受け取った際に設定した4桁の暗証 番号(券面事項入力補助用の数 字)を入力し、本人確認を行います。

| 証明書交付サービス                      |    |   |   | 終了する |  |  |  |  |
|--------------------------------|----|---|---|------|--|--|--|--|
| 暗証番号(4桁)を入力してください。(券面事項入力補助AP) |    |   |   |      |  |  |  |  |
|                                |    |   |   |      |  |  |  |  |
| 暗証番号                           |    |   |   |      |  |  |  |  |
| ***                            | 1  | 2 | 3 |      |  |  |  |  |
|                                | 4  | 5 | 6 |      |  |  |  |  |
|                                | 7  | 8 | 9 |      |  |  |  |  |
|                                | 訂正 | 0 |   |      |  |  |  |  |
|                                |    | _ |   |      |  |  |  |  |
|                                |    |   |   |      |  |  |  |  |
|                                |    |   |   |      |  |  |  |  |

⑧マイナンバーカードを取り外します。 (この操作以降、マイナンバーカー ドは使いませんので、お忘れにならな いよう、各自で保管してください。)

| 証明書交付サービス            | 中止する |
|----------------------|------|
| カードを取り外すと、次の画面に進みます。 |      |
|                      |      |

⑨申請先の市区町村を選択してください。地域、都道府県、市区町村(五十音 選択、市町村選択)の順に選択いただきます。申請先は、通常、接種を受けた 際に住民票のある市町村(通常は接種券の発行を受けた市町村)となります。 サービスを実施していない市区町村は、ボタンが非活性(押せない状態)とな ります。あらかじめ、申請先の市区町村がサービス利用可能かどうかをご確認いた だきますようお願いします。

| 証明書交付サービス                                                                                                    | 終了する                                            | 5 |  |  |  |  |
|----------------------------------------------------------------------------------------------------|-------------------------------------------------|---|--|--|--|--|
| ワクチン接種時にお住まいの地域を選択してください。                                                                                                    |                                                 |   |  |  |  |  |
| サービった提供している市区町村の2選択できます                                                                                                    |                                                 |   |  |  |  |  |
| を運転したの名市区町村が証明書を発行します。例えば接種1回目と2回目の間で別の<br>市区町村に引っ越された方は、それぞれの市区町村から証明書を発行します。本画面で複数の<br>市区町村た課期することはできませんので、該当する方は、1枚ずつの発行が必要となります。 |                                                 |   |  |  |  |  |
|                                                                                                    | / W/16( 11) / / / / / / / / / / / / / / / / / / | 0 |  |  |  |  |
|                                                                                                    |                                                 |   |  |  |  |  |
| 北海道・東北                                                                                                    | <b>)</b> ()                                     |   |  |  |  |  |
| 中部                                                                                                    | 近畿                                              |   |  |  |  |  |
| 中国・四国                                                                                                    | 九州·沖縄                                           |   |  |  |  |  |
|                                                                                                    |                                                 |   |  |  |  |  |
| 中国・四国                                                                                                    | 九州・沖縄                                           |   |  |  |  |  |

転居などにより、接種時毎に、別の 市町村の接種券を使用して接種を受 けた場合には、接種時点で住民票の あるそれぞれの市町村が申請先となり ますので、お手数ですが、該当する方 は、1枚ずつの発行が必要です。 ⑩交付種別を選択してください。 「日本国内用及び海外用」を選択する ためには、2022年7月21日以降に 自治体窓口かアプリで海外用の接種 証明書を取得している必要があります。

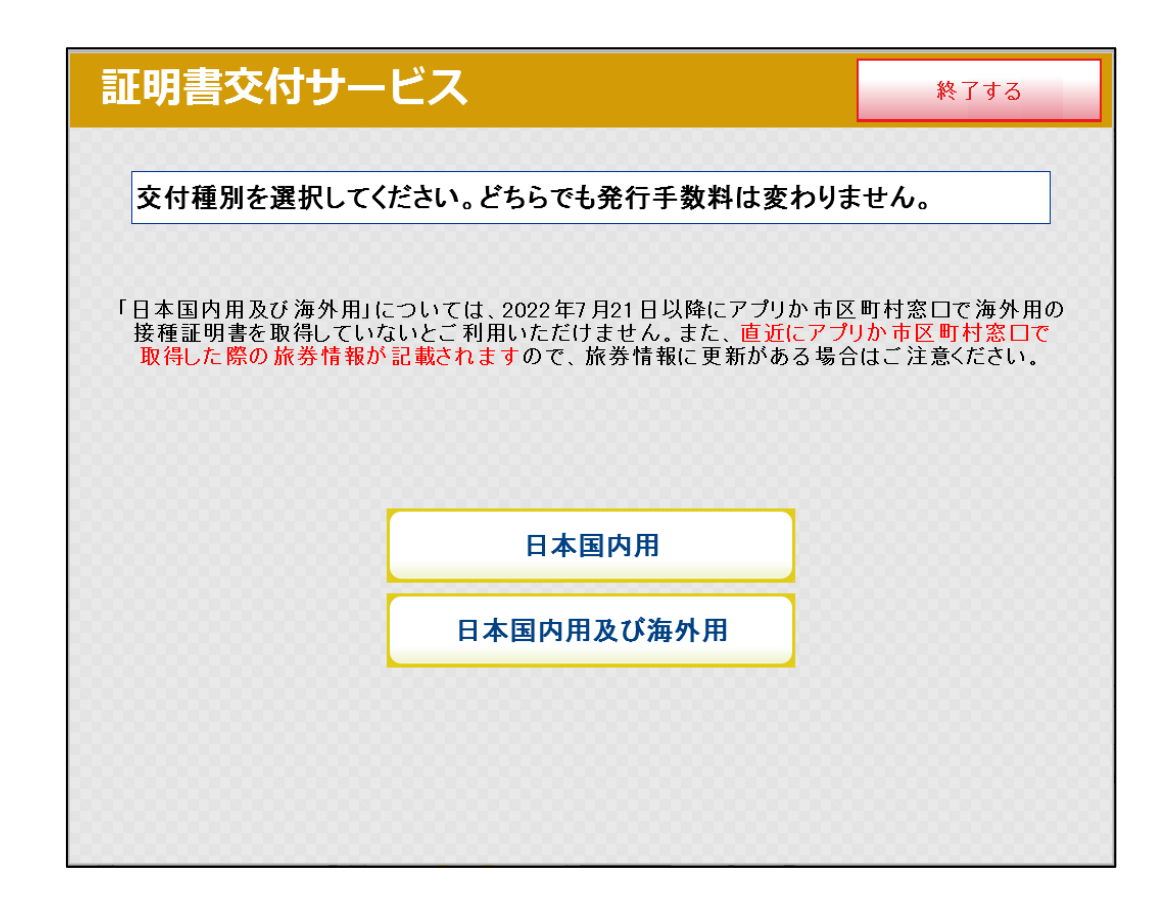

#### ①必要な部数を選択してください。 1部につき、120円の発行料がかかり ます。

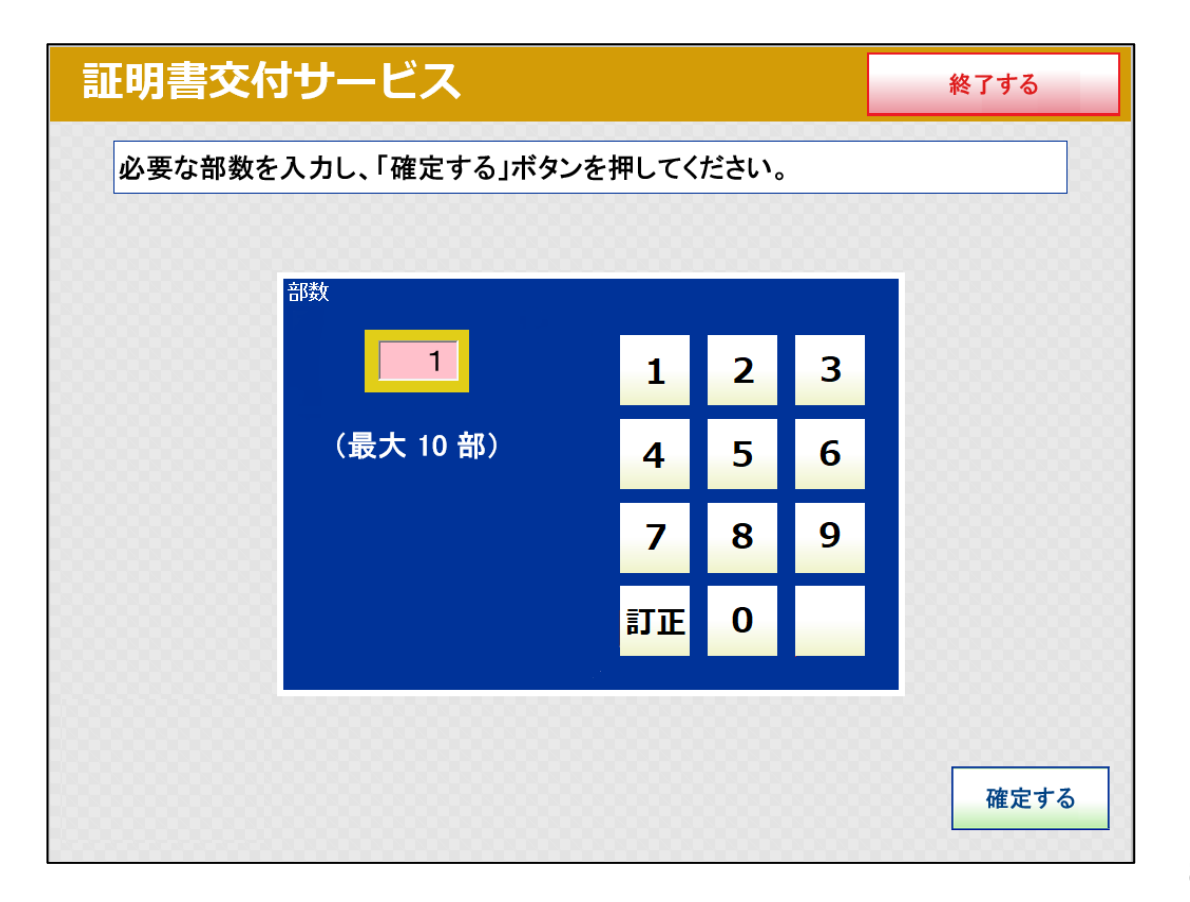

①発行する接種証明書の内容の最終確認を行います。
印刷不良の場合を除き、発行後の返金には対応できませんので、接種記録や旅券番号などの発行内容に間違いがないかよく御確認ください。

#### 証明書交付サービス

ファイザー[Pfzer/BioNTech]

終了する

ABC005

確定する

印刷不良の場合を除き、代金のお支払い後の返金には対応しかねます。接種記録や旅券番号などの発行 内容に間違いがないかよくご確認の上で、「確定する」ボタンを押してください。氏名・旅券情報・接種記録 について訂正を希望する場合は、本端末では対応できませんので、「終了する」ボタンを押して手続きを終 了いただいた上で、先ほど選択した市区町村の窓口にお問合せください。

| 証明書種別      | 日本国内用及び海外用             | 選択自治体      | 東京都証明市    |        |
|------------|------------------------|------------|-----------|--------|
| 必要部数       | 1部                     | 手数料        | 120円      |        |
| 氏名         | 山田一郎                   |            |           |        |
| Name       | YAMADA ICHIRO          |            |           |        |
| 生年用日       | 1970-08-01             | 旅券番号       | AA1122222 |        |
| 国籍 地域      | テみ国                    |            |           |        |
|            |                        |            |           |        |
| 接種年月日      | メーカー                   | 1          | 製品名       | 製造番号   |
| 2021-10-01 | ファイザー[Pfizer/BioNTech] | ニミナティ[COMB | RNATY]    | ABC001 |
| 2021-10-02 | ファイザー[Pfizer/BioNTech] | ニミナティ[COMI | NATY]     | ABC002 |
| 2021-10-03 | ファイザー[Pfizer/BioNTech] | コミナティ[COM  | NATY]     | ABC003 |
| 2021-10-04 | ファイザー[Pfizer/BioNTech] | コミナティ[COM  | NATY]     | ABC004 |

1/10ページ

コミナティ[COMIRNATY]

前画面へ

2021-10-05

ローマ字氏名、旅券番号などの旅券 情報や接種記録などについての訂正を 希望する場合は、コンビニエンスストア等 店舗での訂正はできませんので申請先 の市区町村にお問い合わせください。  ③必要部数分の証明書の発行料 (1部につき120円)をコインベン ダ(お金の投入口)に入金します。
 ※キオスク端末により画面表示が 異なります。

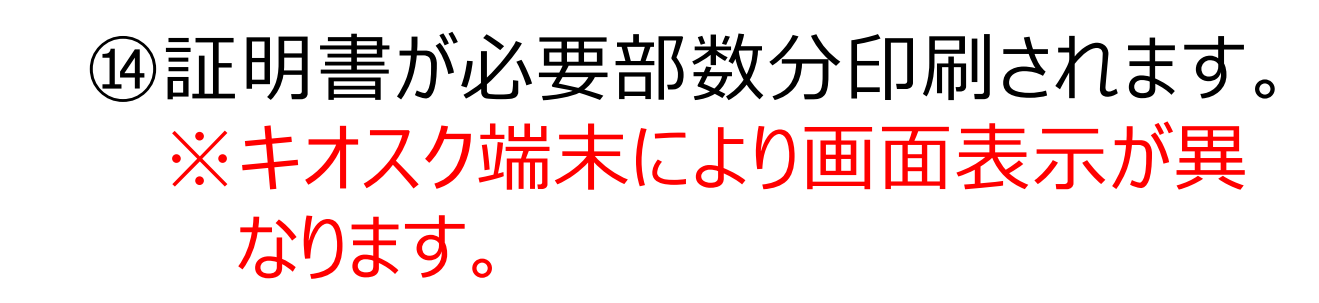

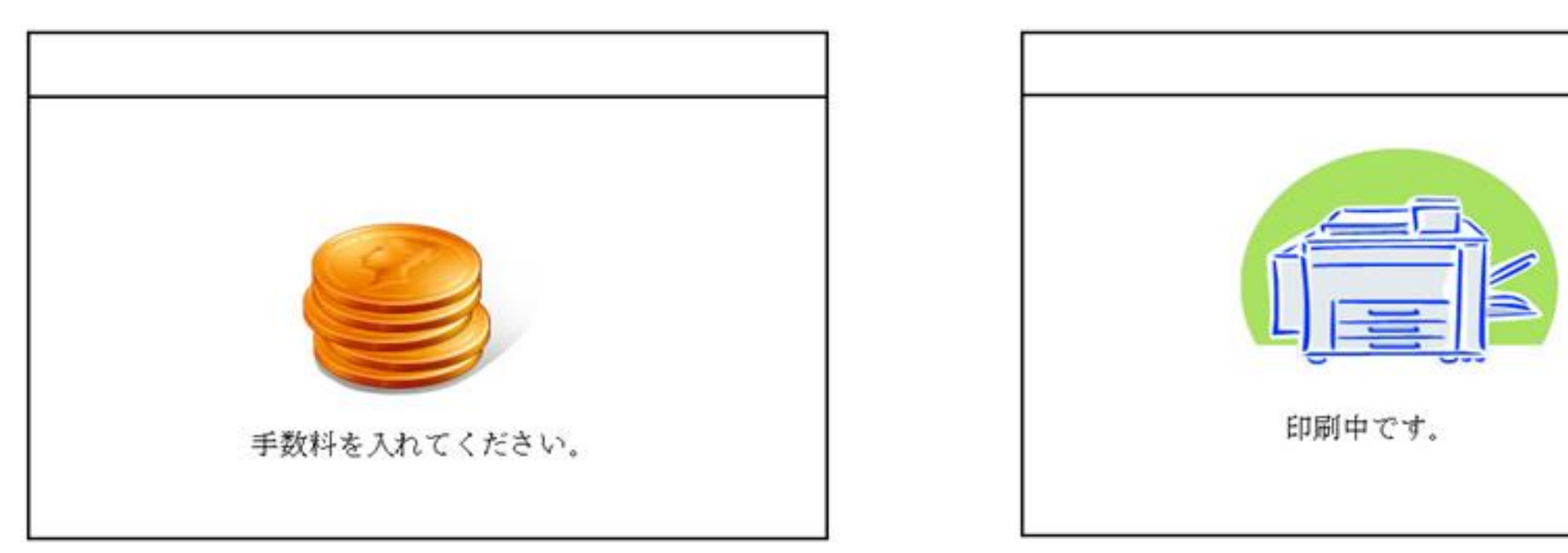

③証明書をお取りください。証明書の印刷が終了すると、取り忘れ防止用の音声案内が流れ続けます。 証明書をお取りいただいた後に、 音声停止用ボタンを押してください。

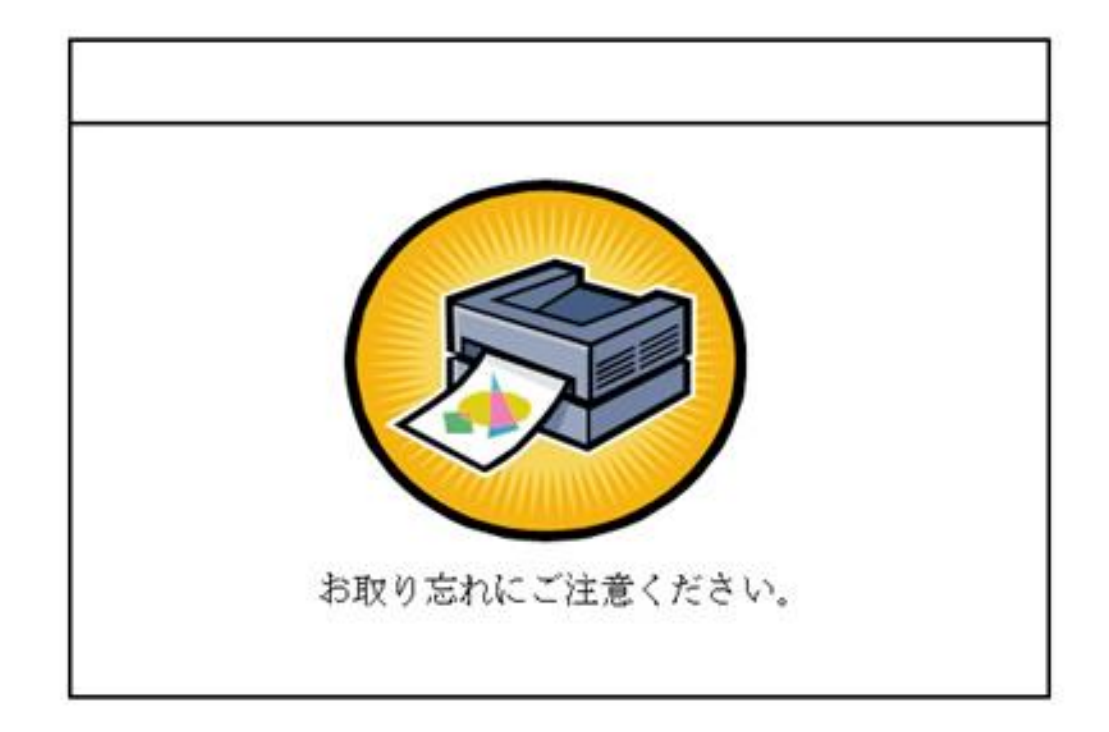

④領収書が出ますので、お取りください。 万が一印刷不良であった場合、証明 書を持ち帰らずに、直ちにコンビニ等 店舗の店員に申告いただければ返金 いたします。

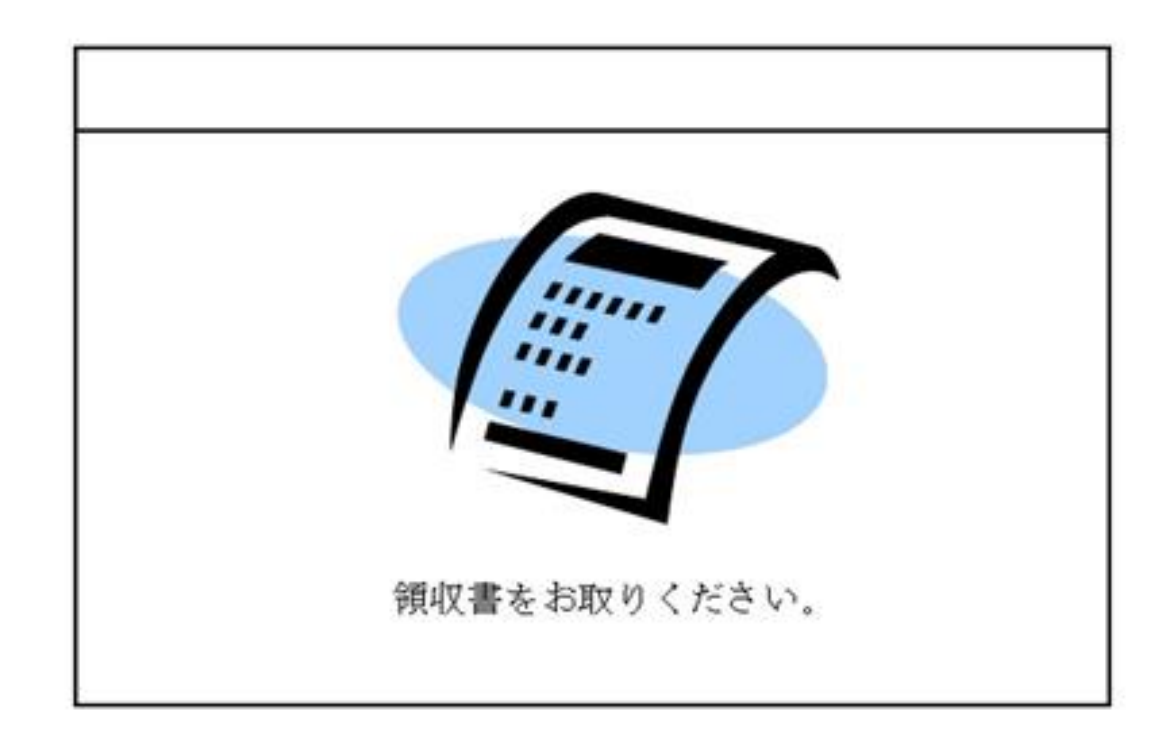